# **Oracle SQL Developer Guide**

Before downloading and using the SQL developer, make sure that the java JDK 8 (or later) is properly installed. You may download JDK 8 from <a href="http://www.oracle.com/technetwork/java/javase/downloads/jdk8-downloads-2133151.html">http://www.oracle.com/technetwork/java/javase/downloads/jdk8-downloads-2133151.html</a>.

You will also need an Oracle account to be able to down the software. If you do not have the account, you may register it with the following link: <u>https://profile.oracle.com/myprofile/account/create-account.jspx</u>.

## **<u>1. To install on a Windows system, follow these steps:</u>**

1. Go to the Oracle Technology Network page for SQL Developer at http:// www.oracle.com/technetwork/developer-tools/sql-developer/

2. Click the Download button.

3. Read and accept the license agreement.

4. Download the software.

5. Unzip the downloaded file into C:\, which will create C:\sqldeveloper with files and folders in and under it. To start SQL Developer, go to the sqldeveloper directory under the SQL Developer installation directory (for example, on a Windows system this might be C: \sqldeveloper), and double-click sqldeveloper.exe.

Note: If you are asked to enter the full pathname for the JDK, click Browse and find it. For example, on a Windows system the path might have a name like C:\Program Files\Java\jdk1.7.0\_51.

### 2. To install on a Mac OS X system, follow these steps:

1. Go to the Oracle Technology Network page for SQL Developer at http:// www.oracle.com/technetwork/developer-tools/sql-developer/

2. Click the Download button.

3. Read and accept the license agreement.

4. Download the software.

5. Unzip the SQL Developer kit into a directory (folder) of your choice. This directory location will be referred to as <sqldeveloper\_install>. On Mac OS X, unzipping the SQL Developer kit causes an app named sqldeveloper to be created under the <sqldeveloper\_install> directory.

6. To start SQL Developer, double-click the app icon.

#### 3. To install on a Linux system, follow these steps:

1. Go to the Oracle Technology Network page for SQL Developer at http:// www.oracle.com/technetwork/developer-tools/sql-developer/

2. Click the Download button.

3. Read and accept the license agreement.

4. Download the software.

5. Unzip the SQL Developer kit into a directory (folder) of your choice. This directory location will be referred to as <sqldeveloper\_install>. Unzipping the SQL Developer kit causes a directory named sqldeveloper to be created under the <sqldeveloper\_install> directory. It also causes many files and directories to be placed in and under that directory.

6. To start SQL Developer, go to the sqldeveloper directory under the directory, and run *sh sqldeveloper.sh* 

#### 4. To connect with the Oracle DB provided by the class:

| Connections                                                                                                    | 🔬 🔹 🍓                | Oracle SQL Developer |                                                                        |   |
|----------------------------------------------------------------------------------------------------|----------------------|----------------------|------------------------------------------------------------------------|---|
| New Connection.<br>New Connection.<br>New Clade Connection.<br>Mere Clade Connections<br>Database Schema Service Connections<br>Database Schema Service Connections<br>Interports<br>Database Schema Service Connections<br>All Reports<br>Database Schema Service Connections<br>Database Schema Service Connections<br>Database Schema Service Connections<br>New Clade Reports<br>Database Schema Reports<br>Database Schema Reports<br>Database Schema Reports<br>Database Schema Reports | Get Started          |                      | Community                                                              |   |
|                                                                                                    | Overview Video       | Featured Tutorials   | Featured Online Demonstrations                                         |   |
|                                                                                                    | Release Notes        | SQL Tuning Advisor   | Reporting Features Oracle Data Pump Feature                            |   |
|                                                                                                    | SQL Developer on OTN | All Online Tutorials | All Online Demonstrations                                              |   |
|                                                                                                    | Show on Startup      | Copy                 | right © 2005, 2017, Oracle and/or its affiliates. All rights reserved, |   |
|                                                                                                    |                      | copy                 |                                                                        | • |

1. Create a new connection. (see figure below)

2. Enter the following details as shown on the figure below: Connection Name, **Your PittID**, **Your PeopleSoft**, Hostname, Port and SID.

|                                              | New / Select Database Connection                                                                                                    |
|----------------------------------------------|----------------------------------------------------------------------------------------------------|
| Connection Na Connection<br>DB steve@//cl.ss | Connection Name DB<br>Username<br>Password<br>Saye Password<br>Saye Password<br>Connection Type Basic<br>Connection Type Basic |
| Status :<br><u>H</u> elp                     | <u>Save</u> <u>Clear</u> <u>Test</u> Connect Cancel                                                                                                    |

- 3. Click on Save to save the configuration, then click on Connect to connect with the DB.
- 4. Now you should be able to enter your SQL statements with the provided IDE. Enjoy!

# 5. Common issues that you may encounter when using the SQL Developer:

#### 1. PL Scope Issue

During the creation of triggers, sometime the below error may be encountered:

The fix is to go into Preferences -> Database -> PL/SQL Compiler then set the option for "PLScope identifiers" to "None".